# MyCreate Creating a Slowmation

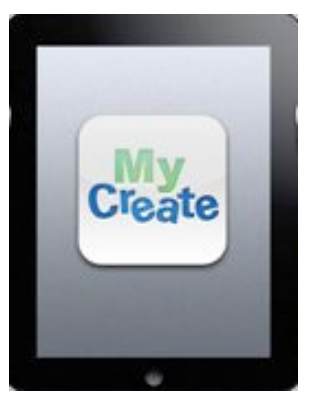

- Purchase and download MyCreate from the App Store.
- To launch the app tap the MyCreate icon.

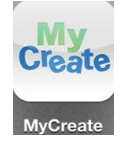

• Select 'Add New Creation' from the app home screen

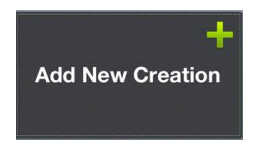

• Give your project a name and tap the 'Create' button.

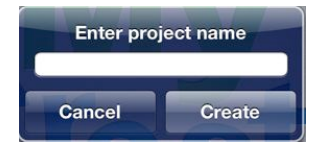

## Adding and Editing Images

#### **Adding Images**

• To take photos, line up the model to be captured in the 'Capture' window (on the right of the project screen)

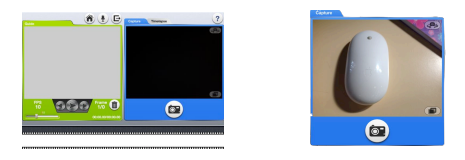

• To take a photo, tap the camera button.

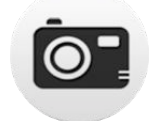

Take as many photos as you like by tapping the camera button each time you want to take a photo. Remember many small movements (about 1cm) of your model/s are better than large movement.

• As you move your model you will be able to see a 'ghost' of the model in the previous position.

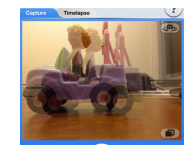

This feature can be turned on or off by tapping the 'image ghost' button in the bottom right of the 'capture' window.

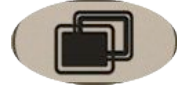

• To reverse the direction of the camera tap

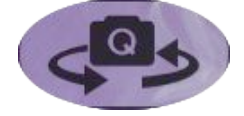

• As you take your photos they will appear in the 'Guide' window (on the left of the project screen)

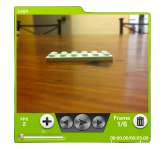

and in the timeline at the bottom of the screen

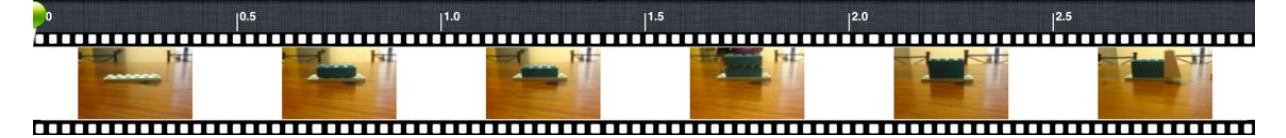

You can move through/view your images by using the navigation arrows

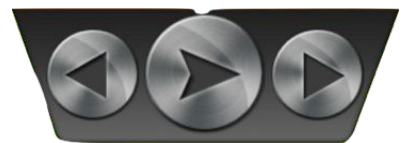

Or by dragging the green dot along the timeline

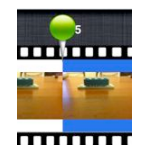

#### **Editing Images**

- Deleting an image
  - Locate the image you want to delete and select it. Once the image is selected tap the trashcan icon in the bottom right of the 'Guide' window.

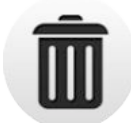

o Confirm deletion by tapping "Yes" when prompted

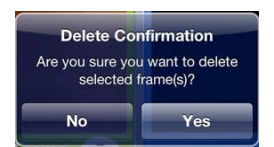

- Duplicating an image
  - You can duplicate an image / frame to create a static image or multiple frames of the same image.
  - $\circ$   $\quad$  Select the image frame from the timeline then tap the copy frame button

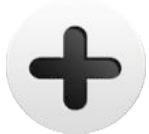

- Inserting new images before/after photos in the project.
  - o Take the photo
  - Locate it on the timeline (it should be the last photo)
  - $\circ$  ~ Tap and hold the image and drag along the timeline to the place where you wish to insert it

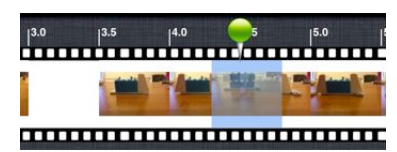

- $\circ$  If you wish to insert more than one image repeat the above process for each photo.
- $\circ$   $\;$  This process also enables you to change the order of the existing images.

#### **Image Playback and Speed**

• Use the playback / navigation arrows to view your project

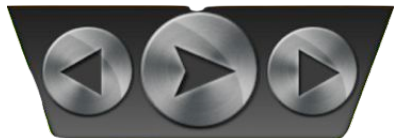

- To adjust the speed of playback move the slider on the Frames Per Second (FPS) slide bar in the project window. MyCreate defaults to a frame rate of 10 FPS.
- Slowmations are usually played at 2 FPS to create slow moving images for a narration.

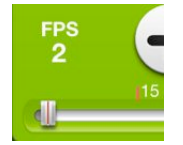

## **Adding Audio**

#### **Recording a Narration**

• Tap the microphone/narration icon

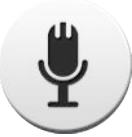

- It begins recording immediately
- Recording continues until the end of the movie is reached at which time it will automatically stop recording. You cannot stop a recording part way through the movie.
- Your recording will appear in a timeline below the image timeline

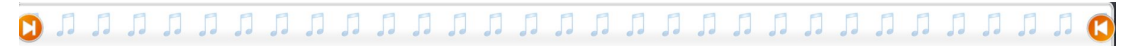

#### **Editing an Audio File**

- You can trim the beginning and/or ending of an audio file.
- Click and drag the orange circle at the beginning and/or end of the audio timeline

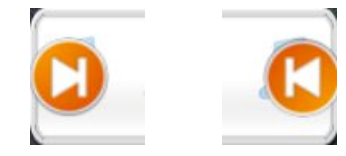

#### **Overwriting an Audio File**

• To overwrite an existing audio file with a new audio file/narration, tap the microphone/recording icon

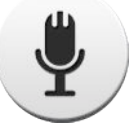

• Confirm overwrite by tapping "Yes" when prompted. Then record your narration as previously described.

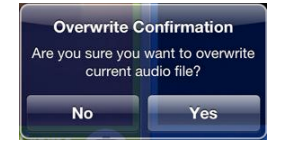

#### **Deleting an Audio File**

• Tap and hold the audio file in the timeline.

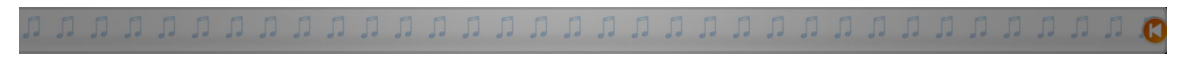

• Confirm deletion by tapping "Yes" when prompted

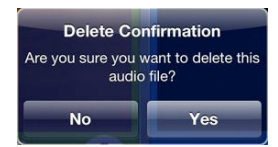

#### **Exporting Your Project**

• To export your project tap the export icon

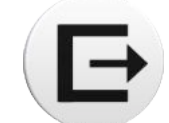

• Select the appropriate option from the pop up menu and follow any prompts.

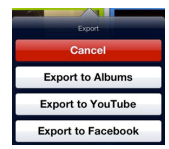

#### **Other Functions**

To return to the MyCreate Home Screen tap the home icon

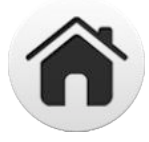

#### **MyCreate Home Screen**

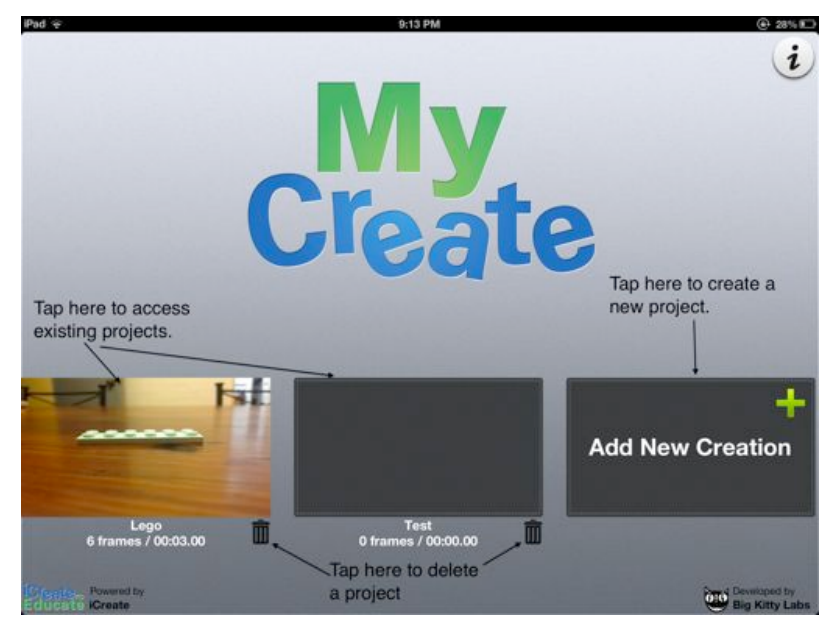

### **MyCreate Project Window**

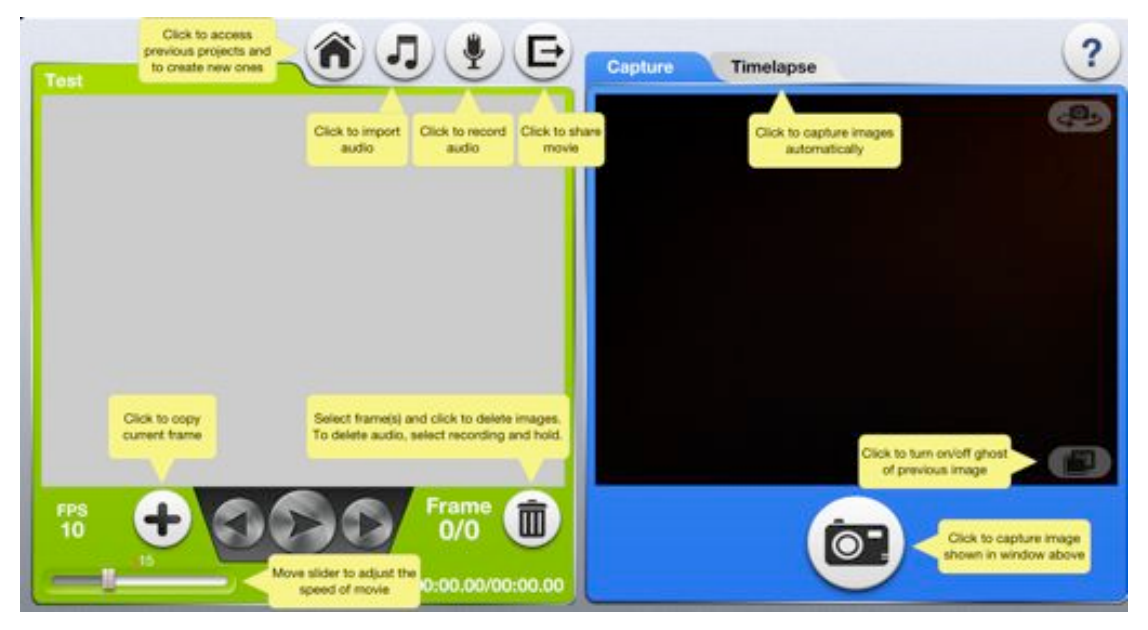